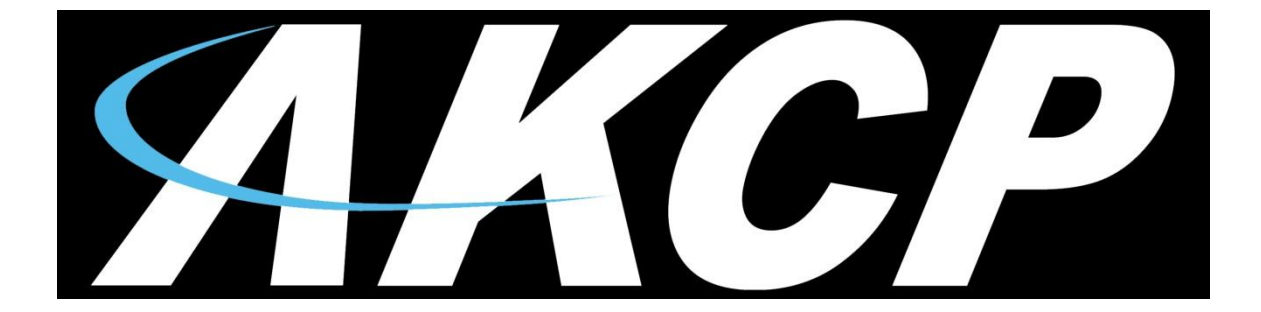

# Airflow Sensor User Manual

## **On / Off Type & Percentage**

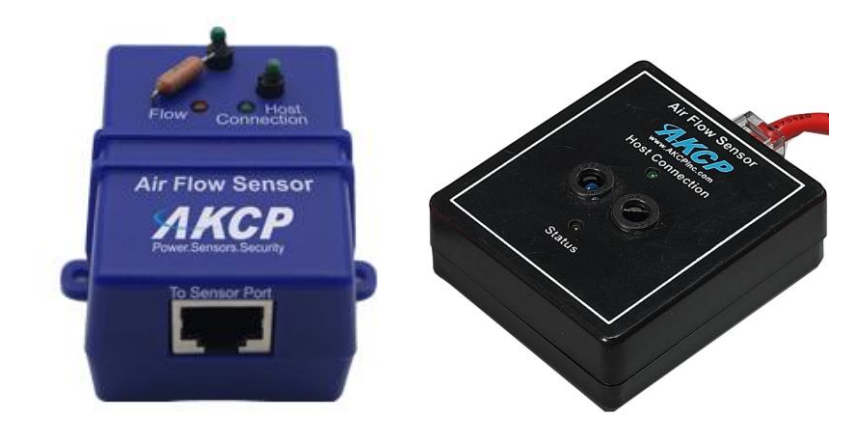

Firmware versions SP+ 1.0.4997 - SP76 - SEC405s Copyright © 2019, AKCP Co., Ltd.

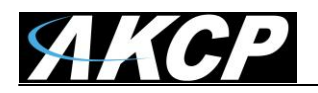

#### Introduction

There are two versions of AKCP Airflow sensors. The percentage type and the On and Off type. The percentage type was replaced by the On and Off type around August of 2011. The old percentage type Airflow sensors are obsolete and not supported any longer.

The first type, the On / Off type will be covered first. These sensors are not supported on sensorProbe units that use the ATmega128 flash memory and use the 459i firmware version. They are supported on our sensorProbe+ (SP2+ & SPX+) & our securityProbe base units (see our support section firmware upgrade page for more information on identifying your unit type).

### **On / Off Type Airflow Sensor**

AKCP is only shipping the On/Off type of Airflow sensor.

#### Configuring the Airflow sensor on your sensorProbe+ unit

**a)** Plug the sensor into one of the RJ45 ports on the rear, or front panel of the unit. The Airflow sensors can be extended using CAT5/CAT6 UTP straight through cables. The maximum run length from the AKCP base units RJ-45 sensor port to the sensor is 100 feet or 30 meters.

**Important Note:** When extending the sensor you cannot use patch panels, RJ-45 couplers or running these extension cables near or on any equipment that will emit EMI (electrical magnetic interference).

**b)** Now point your browser to the IP address of the unit (default, 192.168.0.100). Next you need to login as the administrator using your administrator password (default is "public"). You will then be taken to the main page.

**c)** From the summary page you need to select the sensors link. The layout of the next page will vary depending on your unit so please refer to your AKCP base unit's product manual on our website ("All Manuals" link).

Now we will cover the settings that are specific to your base unit.

#### sensorProb2+ & sensorProbeX+ (SP2+ & SPX+) Base Units

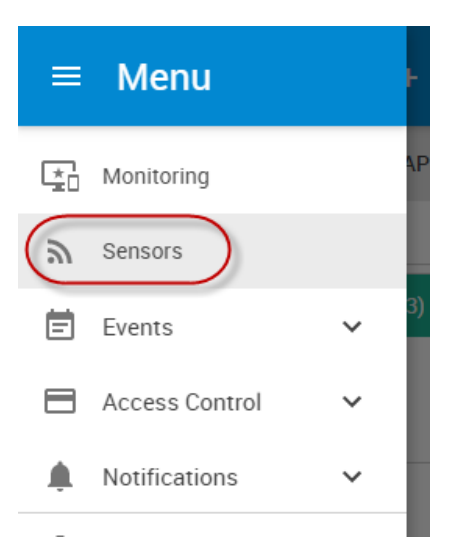

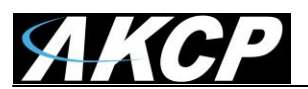

| Monitoring<br>Boards           | Module 0 - 4x Sensor Ports<br>Sensors / Module 0 - 4x Sensor Ports a |                 |            |
|--------------------------------|----------------------------------------------------------------------|-----------------|------------|
| SPAT *                         | 1                                                                    | 2               | 3          |
| Module 0 - 4x Sensor Ports     | Auto Sense                                                           | Auto Sense      | Auto Sense |
| Module 1 - 20x Dry Contacts IO |                                                                      |                 |            |
| Virtual Sensors                |                                                                      |                 |            |
| CCU 1 2                        | Temperature                                                          | Dry Contact I/O | Airflow    |
| 0001.2                         | Low Critical                                                         | No Vibration    | Normal     |
| Modbus Device                  |                                                                      |                 |            |
| Smart Sensor Recovery          |                                                                      |                 |            |

After connecting the sensor it will be auto sensed as the Airflow Sensor as shown above.

| Airflow | Advanced | Continuous Time |                                     |                       |
|---------|----------|-----------------|-------------------------------------|-----------------------|
|         |          |                 | Sensor Name                         | Airflow Port 3        |
|         |          |                 | Sensor Status                       | Normal                |
|         |          |                 | Sensor Currently                    | Online                |
|         |          |                 | Description of Status When Normal   | Normal                |
|         |          |                 | Description of Status When Critical | Critical              |
|         |          |                 | Normal State                        | Presence      Absence |
|         |          |                 | Sensitivity                         | 80                    |
|         |          |                 |                                     | Calibrate             |
|         |          |                 |                                     | Save Cancel           |

Now you can re-name your Airflow sensor, adjust the rearm and sensitivity settings and change the Normal State.

You can change the Normal state to be in the normal state when the airflow is present or not present. This is quite convenient in the event you required to be alerted if airflow is present that is not desired, for example, an air sealed clean lab where Airflow should only be flowing out of the room and not in. However, most applications are for cooling fans or air conditioning.

**Sensitivity** – You may want to adjust the Airflow sensors sensitivity. This will allow you to allow the sensor to be more sensitive to the presence of air. 100 is most sensitive to Airflow and 0 is least sensitive. Do keep in mind this is not a high priced precision Airflow sensor. Also, to be as accurate as possible at sensing and not sensing the Airflow, the sensor must be placed so the Airflows over the top of the sensor.

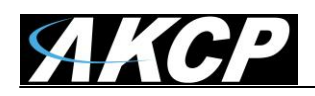

**Important Note:** When changing the sensitivity setting you must re-calibrate the Airflow sensor again running both the 100% followed by a 0% calibration. The calibration steps will be covered next.

**Calibration** – The Airflow sensors <u>**MUST be calibrated**</u> before they will function properly. To begin the calibration of the sensor, first ensure the sensor is still online, then click on the "Calibrate" button.

|        | Airflow Calibrate                                                                                                    | × |  |  |  |  |  |  |  |
|--------|----------------------------------------------------------------------------------------------------|---|--|--|--|--|--|--|--|
| tinuot | How to Calibrate                                                                                                    | I |  |  |  |  |  |  |  |
|        | <ol> <li>Change your environment to match the "Air State" below.</li> <li>(For example, turn on or off your air conditioner).</li> </ol> |   |  |  |  |  |  |  |  |
|        | (For example, turn on or off your air conditioner)<br>3. Wait 2 minutes.                                                                 |   |  |  |  |  |  |  |  |
|        | <ol> <li>4. Press the "Calibrate" button.</li> <li>5. Done.</li> </ol>                                                                   |   |  |  |  |  |  |  |  |
|        | Air State At 100% •                                                                                                    |   |  |  |  |  |  |  |  |
|        |                                                                                                    |   |  |  |  |  |  |  |  |
|        | Calibrate Cancel Normal State Presence  Absence                                                                                          |   |  |  |  |  |  |  |  |

Next select the air state. 100% when the Airflow is present and 0% when the Airflow is not present.

**Important Note:** Be sure to **WAIT for 2 minutes BEFORE** clicking on the Calibrate button. Also keep in mind it takes 30-45 seconds to register the state change of the sensor. These details also apply to our sensorProbe and securityProbe base units below.

#### Polling the On/Off Type Airflow sensor via SNMP.

The Airflow sensor is not a switch type sensor, as it is measuring and reporting a level of airflow from 0 to 100, but it has only 2 status's.

This sensor uses the sensorProbeHumidityTable OID. Kindly refer to our latest MIB file located on our support website and also OID manual for more details on this.

continued

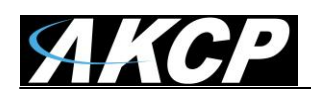

| Airflow | Advanced | Continuous Time |                      |                     |
|---------|----------|-----------------|----------------------|---------------------|
|         |          |                 | Rearm                | 5                   |
|         |          |                 | Data Collection Type | Instantaneous •     |
|         |          |                 | Enable Calendar      | ◎ On ⑧ Off          |
|         |          |                 | Graph Enable         | Enable Isable       |
|         |          |                 | Filter Status        | Enable      Disable |
|         |          |                 |                      | Save Cancel         |

**Advanced Tab** – The Rearm setting affects the sensors status changes. This is uses to avoid a sensor status to toggle many times when the value fluctuates around the threshold value. So, if you are not seeing the changes in the status as expected, then you should adjust the Rearm to 0.

**Important Note:** These settings including the Advanced and Continous Time settings are covered in the SP+ product manuals, so please refer to these that are on our website.

#### Configuring the airflow sensor on your sensorProbe unit

a) Plug the sensor into one of the RJ45 ports on the rear panel of the unit.

**b)** Now point your browser to the IP address of the unit (default, 192.168.0.100). Next you need to login as the administrator using your administrator password (default is "public"). You will then be taken to the summary page.

**c)** From the summary page you need to select the sensors tab. The layout of the next page will vary depending on your unit so please refer to your units manual.

Now we will cover the settings that are specific to your sensor.

#### sensorProbe Base Units

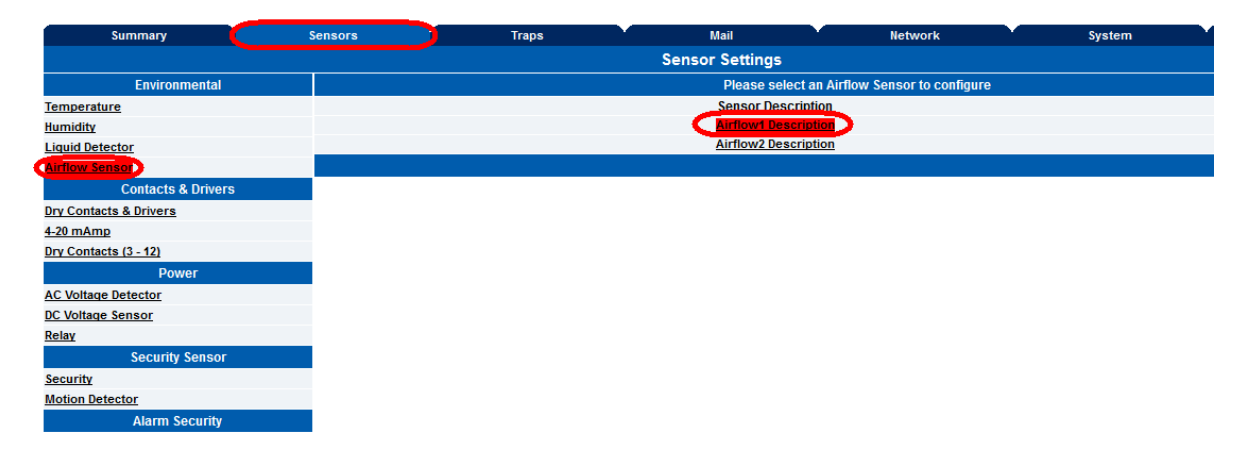

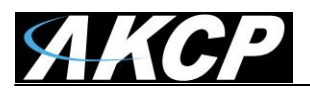

After connecting the sensor it will be auto sensed as the Airflow Sensor. After clicking on the Sensors tab you would then click on the sensor settings link as shown in the screen shot above.

| s        | Traps                                    |               | Mail                | Network              | System |  |  |  |  |  |  |  |  |
|----------|------------------------------------------|---------------|---------------------|----------------------|--------|--|--|--|--|--|--|--|--|
|          |                                          | Ser           | nsor Settings       |                      |        |  |  |  |  |  |  |  |  |
|          | Airflow (Airflow1 Description) on Port 1 |               |                     |                      |        |  |  |  |  |  |  |  |  |
| Settings | Calibrate Relay Control                  | Siren Control | Status Filter       |                      |        |  |  |  |  |  |  |  |  |
|          |                                          |               | Dort                |                      |        |  |  |  |  |  |  |  |  |
|          |                                          |               | Pon                 | 1                    |        |  |  |  |  |  |  |  |  |
|          |                                          |               | Description         | Airflow1 Description |        |  |  |  |  |  |  |  |  |
|          |                                          |               | Status              | Critical             |        |  |  |  |  |  |  |  |  |
|          |                                          | Sei           | nsor Online/Offline | Online               |        |  |  |  |  |  |  |  |  |
|          |                                          |               | Go Online/Offline   | Online 💌             |        |  |  |  |  |  |  |  |  |
|          |                                          |               | Rearm               | 2                    |        |  |  |  |  |  |  |  |  |
|          |                                          |               | Sensitivity         | 80 (0-100)           |        |  |  |  |  |  |  |  |  |
|          |                                          |               | Normal State        | Presence -           |        |  |  |  |  |  |  |  |  |
|          |                                          |               |                     | Save Reset           |        |  |  |  |  |  |  |  |  |
|          |                                          |               |                     |                      |        |  |  |  |  |  |  |  |  |

In the settings tab you first make sure the sensor is online, and then you can re-name your Airflow sensor, adjust the rearm and sensitivity settings and change the Normal State.

You can change the Normal state to be in the normal state when the airflow is present or not present. This is quite convenient in the event you required to be alerted if airflow is present that is not desired, for example, an air sealed clean lab where Airflow should only be flowing out of the room and not in. However, most applications are for cooling fans or air conditioning.

| rs |                                          | Traps                   |               | Mail          |            | Network                                                                                                    |                                                         | System                                  |                   |  |  |  |  |
|----|------------------------------------------|-------------------------|---------------|---------------|------------|----------------------------------------------------------------------------------------------------|---------------------------------------------------------|-----------------------------------------|-------------------|--|--|--|--|
|    |                                          |                         | Se            | nsor Settings |            |                                                                                                    |                                                         |                                         |                   |  |  |  |  |
|    | Airflow (Airflow1 Description) on Port 1 |                         |               |               |            |                                                                                                    |                                                         |                                         |                   |  |  |  |  |
|    | Settings                                 | Calibrate Relay Control | Siren Control | Status Filter |            |                                                                                                    |                                                         |                                         |                   |  |  |  |  |
|    |                                          |                         |               |               |            |                                                                                                    |                                                         |                                         |                   |  |  |  |  |
|    |                                          |                         |               | How to        | Calibrate: | 1. Select Air State<br>2. Change your envir<br>(For example; turn<br>3. Wait 2 minutes<br>4. Press the "Calibra<br>5. Done | conment to mate<br>on or off your a<br>nte Now'' button | ch the selected<br>ir conditioner)<br>I | "Air State" below |  |  |  |  |
|    |                                          |                         |               |               |            |                                                                                                    |                                                         |                                         |                   |  |  |  |  |
|    |                                          |                         |               |               | Air State  | At 0% 💌                                                                                                    |                                                         |                                         |                   |  |  |  |  |
|    |                                          |                         |               | -             | _          |                                                                                                    |                                                         |                                         |                   |  |  |  |  |
|    |                                          |                         |               | C             | Calibra    | te Now                                                                                                    |                                                         |                                         |                   |  |  |  |  |
|    |                                          |                         |               |               |            |                                                                                                    |                                                         |                                         |                   |  |  |  |  |
|    |                                          |                         |               |               |            |                                                                                                    |                                                         |                                         |                   |  |  |  |  |

After clicking on Calibrate tab, you are able to calibrate the airflow sensor. The airflow sensor should be calibrated only if the sensor does not seem to be detecting airflow properly.

To calibrate the sensor follow the instructions on the screen and click on the calibrate b utton as shown in the screen shot above.

#### Airflow Sensor User Manual

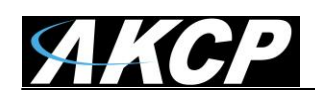

|          |                              |                                                               |                                                            | Airflo                  | ow (Airflow1 De                     | escription) on Port 1                                                                                                    |
|----------|------------------------------|---------------------------------------------------------------|------------------------------------------------------------|-------------------------|-------------------------------------|----------------------------------------------------------------------------------------------------|
| Settings | Calibrate                    | Relay Control                                                 | Siren Control                                              | Status Filter           |                                     |                                                                                                    |
|          | The Air<br>Be sur<br>Press t | flow is set for 0%<br>e there are no air<br>he "OK" to run ca | state calibration.<br>flow to the sense<br>alibration now. | Hov<br>or and it has be | v to Calibrate:<br>een running in t | <ol> <li>Select Air State</li> <li>Change your environment to match<br/>(For example; turn on or off your air<br/>3. Wait 2 minutes</li> <li>Press the "Calibrate Now" button</li> </ol> |
|          |                              |                                                               |                                                            |                         | OI                                  | Cancel                                                                                                    |
|          |                              |                                                               |                                                            |                         |                                     |                                                                                                    |

After clicking on the Calibrate button, a reminder will be displayed as shown above, then you would click the OK button to begin the calibration of the airflow sensor.

For the Relay Control and Siren Control please see the Dry Contact, Sensor Controlled Relay or the Siren / Strobe user manuals for information on these options.

| Airflow (Airflow1 Description) on Port 1 Settings Calibrate Relay Control Siren Control Status Filter |                     |                                                                                          |  |  |  |  |  |  |  |
|----------------------------------------------------------------------------------------------------|---------------------|------------------------------------------------------------------------------------------|--|--|--|--|--|--|--|
| Send Trap Alert For This Sen                                                                          | sor Port Yes 👻      |                                                                                          |  |  |  |  |  |  |  |
| Send Mail Alert For This Sen                                                                          | sor Port Yes 💌      |                                                                                          |  |  |  |  |  |  |  |
| Send Trap when Status "                                                                               | Normal" Yes 👻       |                                                                                          |  |  |  |  |  |  |  |
| Send Email when Status "Normal"                                                                       |                     |                                                                                          |  |  |  |  |  |  |  |
| Continuous time sensor is in a normal state to repo                                                   | rt (secs) 0         | 0 secs Helpfull Suggestion:                                                              |  |  |  |  |  |  |  |
| Continuous time sensor is in a warning/error state to repo                                            | rt (secs) 0         | 0 secs One way to eliminate false warnings in an unstable temperature environment, is to |  |  |  |  |  |  |  |
| Minimum time between each Tr                                                                          | ap/Email 0          | minutes add time in the continuous time to report reature nere                           |  |  |  |  |  |  |  |
|                                                                                                    |                     |                                                                                          |  |  |  |  |  |  |  |
|                                                                                                    | ek Filter   Disable |                                                                                          |  |  |  |  |  |  |  |
| NOALERI                                                                                               | DAY                 |                                                                                          |  |  |  |  |  |  |  |
|                                                                                                    | won                 |                                                                                          |  |  |  |  |  |  |  |
|                                                                                                    | Tue                 | 00:00 - 00:00                                                                            |  |  |  |  |  |  |  |
|                                                                                                    | Wed                 | 00:00 - 00:00                                                                            |  |  |  |  |  |  |  |
|                                                                                                    | Thu                 | 00:00 - 00:00                                                                            |  |  |  |  |  |  |  |
|                                                                                                    | Fri                 | 00:00 - 00:00                                                                            |  |  |  |  |  |  |  |
|                                                                                                    | Sat                 | 00:00 - 00:00                                                                            |  |  |  |  |  |  |  |
|                                                                                                    | Sun                 | 00:00 - 00:00                                                                            |  |  |  |  |  |  |  |
|                                                                                                    |                     |                                                                                          |  |  |  |  |  |  |  |
|                                                                                                    |                     | Save Reset                                                                               |  |  |  |  |  |  |  |

Clicking on the Status Filters tab we can see now that you can enable or disable the email and traps for this, enable or disable the email or trap when the status returns to a Normal State and also set the Continuous Time settings to elimate false warnings, set the Minimum time between each Email or Trap and also set the Day and Time filter as shown in the screen shot above.

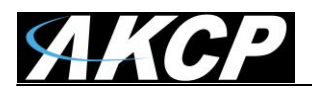

#### securityProbe Base Units

| Summary                              |           | Мар        | Sensors    | Noti       | fication   | Access Control  | Settings   | 3        | Applications  | Help                |
|--------------------------------------|-----------|------------|------------|------------|------------|-----------------|------------|----------|---------------|---------------------|
|                                      |           |            |            |            |            | Sensor Setting  | gs         |          |               |                     |
| Sensors Menu                         |           |            |            |            |            | Host Namo Main  | Modulo     |          |               |                     |
| Sensor Ports                         |           |            |            |            |            | HOST Name jinam | woulde     |          |               |                     |
| Expansion Boards                     |           |            |            |            |            | Save Res        | et         |          |               |                     |
| Power Meter                          |           |            |            |            |            |                 |            |          |               |                     |
| Virtual Sensors                      |           |            |            |            |            |                 | $\frown$   |          |               |                     |
| Help                                 |           |            | 1          | 2          | 3          | 4               | 5          | 6        | 7             | 8                   |
| This page shows the sens             | sor ports | Auto Sense | Auto Sense | Auto Sense | Auto Sense | Auto Sense      | Auto Sense | 🗖 Auto   | Sense Auto Se | ense 🔲 🗖 Auto Sense |
| and their respective status<br>state | and       | Status     | ۲          | •          | ٠          | •               | •          | •        | •             | •                   |
| Click on a port to display o         | r         | Online     | ۲          | ٠          | ٠          | •               | ۰          | 0        | •             | •                   |
| configure its settings.              |           |            |            |            |            |                 | $\boxed{}$ | <b>[</b> |               |                     |
|                                      |           |            | N/C        | N/C        | N/C        | Dual Sensors    | Airflow    | Dry cont | tact I/O N/C  | Dual Sensors        |
|                                      |           |            |            |            |            |                 |            |          |               |                     |

After connecting the sensor to the RJ-45 sensor port and logging into the unit as the Admin and navigating to the Sensors page the airflow sensor will be auto sensed and displayed as shown in the screen shot above.

| Sensors Notification |                 | Access Control    |               | Setting      | s                | Applications            |           |
|----------------------|-----------------|-------------------|---------------|--------------|------------------|-------------------------|-----------|
|                      |                 |                   | Ser           | nsor Settin  | gs               |                         |           |
| 1                    | 2               | 3                 |               | 4            | 5                | 6                       |           |
| Auto Sense           | Auto Sense      | 🗖 Auto Sense      | e 🗖 Au        | ito Sense    | Auto Sense       | 🗖 Auto Sens             | se 🔲 Auto |
| •                    | •               | •                 |               | •            | •                | •                       |           |
|                      |                 |                   | J.            | 7            | $\boxed{}$       | $\overline{\mathbf{p}}$ |           |
| N/C                  | N/C             | N/C               | Dual          | Sensors      | Airflow          | Dry contact I           | /O N      |
|                      |                 |                   |               |              |                  |                         |           |
|                      | Normal Settings | Advanced          | Settings      | Continuou    | is Time Settings | Minimum Time            | Settings  |
|                      |                 | S                 | ensor Name    | Airflow Po   | ort 5            |                         |           |
|                      |                 |                   | Status        | Normal       |                  |                         |           |
|                      |                 | Sens              | or Currently  | Online       | •                |                         |           |
|                      | Descrip         | otion of Status W | /hen Normal   | Normal       |                  |                         |           |
|                      | Descri          | ption of Status W | /hen Critical | High Critica | al               |                         |           |
|                      |                 | N                 | lormal State  | O Presenc    | e 🔍 Absence      |                         |           |
|                      |                 |                   | Sensitivity   | 80 (0-1      | 100)             |                         |           |
|                      |                 | (                 | Save          | Reset        | Calibrate        |                         |           |
|                      |                 |                   |               |              |                  |                         |           |
|                      |                 |                   |               |              |                  |                         |           |

After clicking on the Airflow sensor the Normal Settings will be displayed where you are able to then rename the sensor, rename the Status and change the Normal State to the Presence or Absence of airflow.

The sensitivity can be set to a specific number in the event the airflow is a lot or very low.

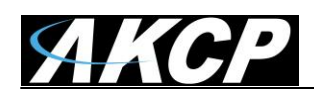

To calibrate the Airflow Sensor, click in the Calibrate button as shown above.

After clicking on Calibrate button, you are able to calibrate the airflow sensor. The airflow sensor should be calibrated only if the sensor does not seem to be detecting airflow properly.

|                  |           | L/                                                                                                    | L/                                                                               | L/                    |      |  |  |  |  |  |  |
|------------------|-----------|----------------------------------------------------------------------------------------------------|----------------------------------------------------------------------------------|-----------------------|------|--|--|--|--|--|--|
| N/C              | N/C       | Dual Sensors                                                                                                    | Airflow                                                                          | Dry contact I/O       |      |  |  |  |  |  |  |
|                  |           |                                                                                                    |                                                                                  |                       |      |  |  |  |  |  |  |
|                  |           |                                                                                                    |                                                                                  |                       |      |  |  |  |  |  |  |
| How to Calibrate |           |                                                                                                    |                                                                                  |                       |      |  |  |  |  |  |  |
|                  | Air State | <ol> <li>Select Air State</li> <li>Change your envir<br/>(For example; turr</li> <li>Wait 2 minutes</li> <li>Press the "Calibra</li> <li>Done</li> <li>At 0% </li> <li>Calibrate Now</li> </ol> | ronment to match the s<br>n on or off your air cond<br>ate Now" button<br>Cancel | elected "Air State" b | elow |  |  |  |  |  |  |

To calibrate the sensor follow the instructions on the screen and click on the calibrate button as shown in the screen shot above.

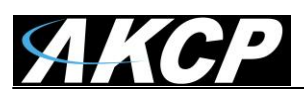

Airflow Sensor User Manual

| The Airflow is set for 0% state calibration.<br>Be sure there are no air flow to the sensor and it has been running in this state for 2 minutes.<br>Press the "OK" to run calibration now.                                   |    |
|----------------------------------------------------------------------------------------------------|----|
| OK Cancel                                                                                                    |    |
| <ol> <li>Select Air State</li> <li>Change your environment to match the selec<br/>(For example; turn on or off your air condition</li> <li>Wait 2 minutes</li> <li>Press the "Calibrate Now" button</li> <li>Done</li> </ol> | te |
| Air State At 0% 💌                                                                                                    |    |
| Calibrate Now Cancel                                                                                                    |    |

After clicking on the Calibrate button, a reminder will be displayed as shown above, then you would click the OK button to begin the calibration of the airflow sensor.

#### Percentage Reading Type Airflow Sensor

The way the percentage type Airflow sensor works is there are two thermistors, one internal and one external. A thermistor changes resistance based on air temperature. The internal thermistor is the reference point and the external thermistor changes when the airflow is blown across the top of the sensor, the difference is this raw output reading. Then the raw output reading is calculated into the percentage of airflow.

Important Note: Again, as noted in the beginning section, this percentage type Airflow sensor is obsolete and not supported any longer on the sensorProbe (firmware 476), securityProbe (405s) and our sensorProbe+ units (SP2+ & SPX+).

The calculations are as follows; rawAnalog 550 = 1.375 Volt = 100% rawAnalog 150 = 0.375 Volt = 0%

The sensor will be much more accurate if it is positioned so the Airflows across the top of the sensor and <u>this is not a precision sensor</u>. It is basically designed to sense the presence and non-presence of airflow.

The airflow sensor is really designed to sense the presence of air, not to measure the amount of airflow. The best application is to place it near the air source but if you want a reading of less than 100% then you need to place it further away but again it is not designed to be an anemometer. It is best used to send an alert in the case of a fan, or in your case, AC failure.

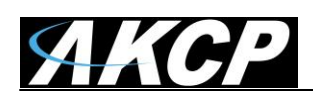

If you need a more precision sensor then these are much more expensive but can be integrated into the AKCP base units. Please contact support for more information.

The Airflow Sensor is a device that registers airflow in areas where consistent flow is needed; for example, in cabinets and racks where the consistent operation of a fan is critical to the operational safety of electronic equipment.

The Airflow sensor is placed in the air stream, where the user can monitor the status and the amount of flowing air. In addition to an on/off indication, it also graphs the analog values over a period of time. Although this is not a precision airspeed measurement device, it can be used, for example, to indicate if a fan slows down the user will be given an indication of the change over time. This may happen if the fan is close to failure or the air filter is clogged.

The recognized OID for the Airflow sensor on RJ45#1 is .1.3.6.1.4.1.3854.1.2.2.1.17.1.3.0

#### Features:

- On/Off alarm signal of airflow
- Airflow data graphically displayed over time
- o Accurate, cost effective flow sensing
- 2 LEDs indicate the status of Airflow and that the sensor is securely plugged into the unit
- Electronics are mounted in a small plastic case
- Power source: powered by the unit. No additional power needed.
- o The unit auto detects the presence of the airflow sensor .
- Full Autosense including disconnect alarm

#### **Specifications:**

- Data graphically displayed via a web page
- Data collection possible via any SNMP based network management system
- Measurement rate: one reading each second, data logging once per minute
- Communication cable: RJ-45 jack to the unit
- Sensor type: Thermistor
- Trap information: Status, Sensor number, Sensor description, Airflow (%) (ONLY on the older type airflow sensor)
- Maximum CAT5/6 Cable Extension Run Length: 60 meters or 200 feet.

#### Configuring the airflow sensor

a) Plug the sensor into one of the RJ45 ports on the rear panel of the unit.

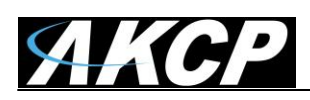

**b)** Now point your browser to the IP address of the unit (default, 192.168.0.100). Next you need to login as the administrator using your administrator password (default is "public"). You will then be taken to the summary page.

**c)** From the summary page you need to select the sensors tab. The layout of the next page will vary depending on your unit so please refer to your units manual.

Now we will cover the settings that are specific to your sensor.

**Current Reading:** The percentage of airflow is displayed in this field. This is a read-only field. It is an integer SNMP OID field. This value can be polled via SNMP and the data can be used to graph the air-flow. The values range is from 0 to 100 %.

**Status:** If the sensor is offline, the status shows "No Status". If the sensor is online, the status will be formed by comparing the readings to the low thresholds. If at any time communications with the Airflow Sensor are lost, the status of the Airflow Sensor is changed to "sensorError".

#### Can I extend the airflow sensor, if yes, how do I do that and how far can I extend it?

Yes, you can extend the airflow sensor using standard CAT5 LAN cable. The total run length of this sensor is 30 meters or roughly 98 feet.

#### This concludes the Airflow sensor user manual.

Please contact <u>support@akcp.com</u> if you have any further technical questions or problems setting up your modem or your alerts.

## Thanks for Choosing AKCess Pro!